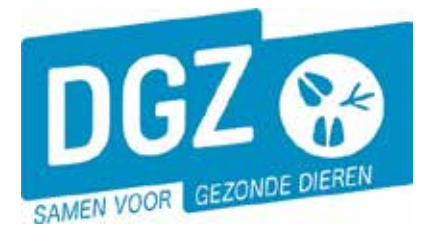

Dierengezondheidszorg Vlaanderen vzw Contactadres: Industrielaan 29 - 8820 TORHOUT Maatschappelijke zetel: Hagenbroeksesteenweg 167 - 2500 LIER BTW BE 0409.450.856 • RPR Antwerpen - afdeling Mechelen info@dgz.be • 078 05 05 23 • www.dgz.be

## HANDLEIDING: AFDRUKKEN VAN EEN REGISTER

## 1. Aanmelden in Veeportaal

Houd jouw gebruikersnaam en paswoord bij de hand, surf naar www.dgz.be en klik op:

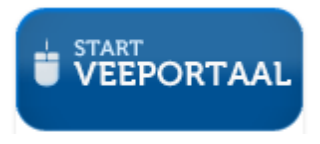

Geef jouw gebruikersnaam en paswoord in en klik op '**Aanmelden**'. (*Opgelet: gebruikersnaam en paswoord zijn hoofdlettergevoelig*)

| Aanmelden in Sanitel<br>Geef uw gebruikersnaam en paswoord in |  |
|---------------------------------------------------------------|--|
| Gebruiker                                                     |  |
| Paswoord: Aanmelden                                           |  |
| Paswoord vergeten?                                            |  |
| 🛐 E-ID 🔒 Beveiligde Server                                    |  |

Je ziet nu de pagina met berichten (het prikbord).

Klik bovenaan op 'Sanitel.net-PRD', zo klik je door naar de startpagina van Veeportaal.

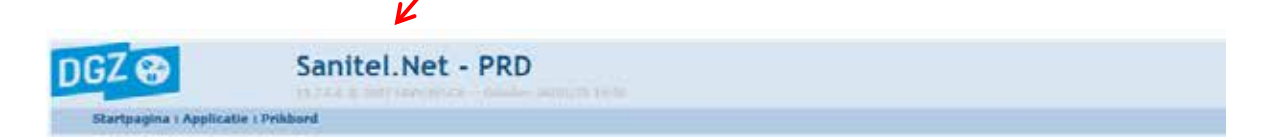

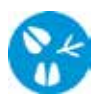

## 2. Register afdrukken

· Klik in het hoofdmenu op 'Overzicht Rapporten'

| DGZ 😵                      |               | Sanitel.Net - PRD                                                                                                    |                                                                                                    |                                                                                                | Contact   Handbridingen |
|----------------------------|---------------|----------------------------------------------------------------------------------------------------|----------------------------------------------------------------------------------------------------|------------------------------------------------------------------------------------------------|-------------------------|
| Startpagina<br>Startpogina | Basiseenhoden | Meldingen Keltrace Bestelling Register                                                                                                    | Reiniging Toepassing Admin Info                                                                                                    |                                                                                                | <b>××</b> ,2000 €.      |
|                            |               | Geboorte/Invoer melding<br>Geboortemnkling<br>Invoermelding                                                                                                    | Andere meldingen<br>Tollingsgogevens - Rand<br>Register 15/12-teiling<br>nehandelingsmelding<br>Reinigingsmelding<br>VKI melding<br>Paspuort herdruk | Basiseenheden<br>Bekijk operator<br>Bekijk Indefiling<br>Bekijk bedag                          |                         |
|                            |               | Bewegingsmeldingen<br>Aankonstravkilioj<br>Vertrekmelding Rendac<br>Vertrekmelding slachthuis<br>Bewegingsmelding<br>Laden bij uitsver<br>Losen bij inveer<br>Wijziglogsmelding EP nr | Opzoeken meldingen<br>Opzoeken melding<br>Bestelling<br>Opzoeken hestriling<br>Aanmaken bestelling                                                   | Dieren<br>Opzoeken dier<br>Beltrace<br>Opzoeken slachtinke                                     |                         |
|                            |               | Wijzigingsmelding<br>Wijziging dier                                                                                                    | Opzoeken contract<br>Opzoeken contract<br>Beheer contract/mandaat                                                                                    | Algemene Taken<br>Lebox<br>Bebeer profiel<br>Wijzigen paswoerd<br>Ento<br>Contactformulier DGZ |                         |
|                            |               | Risico rapport dier/beslag<br>Overzicht rapporten                                                                                                    | Rapporten                                                                                                    |                                                                                                |                         |

• Open het balkje onder de rubriek '**Rapport categorieën**' en klik '**Register runderen**' aan.

| DGZ 😵                      |                                           |                          | Sa       | anitel.Ne  | t - PRD  |           |            |       |      |
|----------------------------|-------------------------------------------|--------------------------|----------|------------|----------|-----------|------------|-------|------|
| Startpagina<br>Startpagina | Basiseenheden<br>: Applicatie : Rapporter | Meldingen<br>n overzicht | Beltrace | Bestelling | Register | Reiniging | Toepassing | Admin | Info |
| Overzicht ra               | pporten                                   |                          |          |            |          |           |            |       |      |
| Rapport cate               | egorieën                                  |                          |          |            |          |           |            |       |      |
| 1- Register rund           | jeren .                                   | Y                        |          |            |          |           |            |       |      |

Klik op het blauwe vinkje voor het rapport 'R3- Huidig register runderen'.

| Beschikbare rapporten                                                                                                    |   |   |                    |                                              |  |  |
|----------------------------------------------------------------------------------------------------|---|---|--------------------|----------------------------------------------|--|--|
|                                                                                                    |   |   | Nummer             | Rapportbeschrijving:                         |  |  |
| $\checkmark$                                                                                                    | D | 9 | RPT725             | Vaccinatieregister runderen                  |  |  |
| <ul> <li>Image: A second second s</li></ul> | Ð | 9 | RPT760             | R 2 - Administratieve gegevens               |  |  |
| $\checkmark$                                                                                                    | D | 9 | RPT761             | R 2 -Administratieve gegevens - werkdocument |  |  |
| √←                                                                                                    | Ð | 2 | <del>R</del> РТ770 | R 3 - Huidig register runderen               |  |  |

.

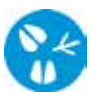

Klik onder 'Selectiecriteria' de gewenste sorteervolgorde aan.

| Selectiecriteria |                                                                                                    |          |        |
|------------------|----------------------------------------------------------------------------------------------------|----------|--------|
|                  |                                                                                                    |          |        |
| Beslag           | \[         \[         \]     \[         \[         \]     \[         \[         \]     \[         \[         \]     \[         \[         \]     \[         \[         \]     \[         \[         \]     \[         \[         \]     \[         \[         \]     \[         \[         \]     \[         \[         \]     \[         \[         \]     \[         \[         \]     \[         \[         \[         \]     \[         \[         \[         \[ |          |        |
| Sorteervolgorde  | <b>v</b>                                                                                                    | Bekijken | Afdruk |

- · Klik nu uiterst rechts van het beslagnummer op de knop 'Afdruk'.
- Het register opent in een nieuw scherm. Je kan het register vervolgens afdrukken door op het printericoontje te klikken. Dit register bevat alle dieren op je beslag die kunnen worden verhandeld.
- De dieren die nog de status geïmmobiliseerd hebben vind je terug in het register 'R5

   Aanvulling bij register'. (bv. aankopen waarvan het 2<sup>e</sup> aankooponderzoek nog niet gekend is, of een nieuwgeboren kalf waarvan de geboorte nog geen 10 dagen geregistreerd is). Dit kan je op dezelfde manier printen als 'R3 – huidig register runderen'.

| Rapport categorieën  |   |
|----------------------|---|
| 1- Register runderen | V |
| Selectiecriteria     |   |
| Selectiecriteria     |   |

| Bese | hikb | are r | apporten |                                              |  |
|------|------|-------|----------|----------------------------------------------|--|
|      |      | 1.    | Nummer   | Rapportbeschrijving:                         |  |
| ~    | 0    | -     | RPT725   | Vaccinatieregister runderen                  |  |
| ~    | 2    | 3     | RPT760   | R 2 - Administratieve gegevens               |  |
| ~    | D    | 3     | RPT761   | R 2 -Administratieve gegevens - werkdocument |  |
| 5    | 2    | 3     | RPT770   | R 3 - Huidig register runderen               |  |
| ~    | 12   | 6     | RPT771   | R 3 - Huidig register - werkdocument         |  |
| ~    | 2    | 3     | RPT780   | R 4 - Oormerknummers in stock                |  |
| ~    | D.   | 3     | RPT781   | R 4 - Oormerknummers in stock - werkdocument |  |
| ~    | 3    | 3     | RPT785   | R 5 - Aanvulling bij register                |  |
| ~    | D    | 0     | RPT786   | R 5 - Aanvulling bij register - Werkdocument |  |
| ~    | 3    | 1     | RPT787   | Alle rundregister documenten                 |  |

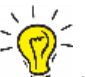

Indien er geen nieuw scherm geopend wordt, kijk dan na of er geen pop-ups geblokkeerd worden. De 'Handleiding voor het aanpassen van de pop-up instellingen' kan je via volgende link raadplegen: <u>https://www.dgz.be/publicatie/handleiding-pop-instellingen-voor-veeportaal</u>